## **EMS Registry Job Aid for an EMR or EMT Student**

- 1. Using Internet Explorer, access the site: <u>https://ems.health.state.pa.us/emsportal/</u>
- 2. On the left hand side, click on "New Provider Application".

| low licer            |                                                                                    | Contact Us   Online Help   Log    |
|----------------------|------------------------------------------------------------------------------------|-----------------------------------|
| orgot User ID2       | To second the information particle of within this site, you must first supply      | our ligar ID and Decemord. If you |
| 01901 0301 101       | 175 WEREARD THE INTROPORTS AT A DATA STREET FILE FILE FILE STREET FILE THEFT FILES |                                   |
| Inlock Account/Reset | a new user, please click the New User hyperlink o                                  | in the left.                      |

3. If you are <u>UNDER 18 YEARS OLD</u> – before beginning this application, you will need to download, print and have your parent/guardian sign the Parental Consent Form. You are required to upload this form as part of the application.

| NEWS:     |                                                                        |                            | 000                       |
|-----------|------------------------------------------------------------------------|----------------------------|---------------------------|
| V         | pennsylvania<br>DEPARTMENT OF HEALTH                                   | Emergency Medical Services |                           |
| Help 🕨    | Downloadable Files 🕨 Logo                                              | π                          |                           |
| Session T | Assumption Of Risk<br>Assumption Venification<br>Parental Consent Form |                            | Tueoday, January 16, 2018 |
|           | User Type:                                                             | Select User Type           | 2                         |

4. In the "User Type" drop down box, select the appropriate level of certification you are requesting – either EMR or EMT.

| Ĭ         | pennsylvania                  | Emergency Medical Services                                                                                                    |                        |
|-----------|-------------------------------|----------------------------------------------------------------------------------------------------|------------------------|
| Help 🕨    | Downloadable Files 🕨          | Logoff                                                                                                    |                        |
| Session 1 | limeout: 19: 23<br>User Type: | Select User Type<br>Emergency Medical Services Vehicle Operator (EMSVO)<br>Emergency Medical Responder (EMR)<br>Emergency Medical Responder (EMR)                                                                                                    | Sunday, January 14, 20 |
|           |                               | Advances (Paramedic)<br>Advances (Paramedic)<br>Pre-Hospital Registered Nurse (PHRN)<br>Pre-Hospital Registered Nurse (PHRN)<br>Pre-Hospital Registered Nurse (PHR)<br>Pre-Hospital Shysician (SHP)<br>Medical Command Physician (MC Physician)<br>Administrative Access (Administrative Access) | EMS Regist             |

5. Read the Functional Position Description for the level of certification you are requesting. You will need to scroll within that box all the way to the bottom to click on "I have read and understand the Functional Position Description (FPD)."

| Print Job Description                                                       |                                                                                                    |
|-----------------------------------------------------------------------------|----------------------------------------------------------------------------------------------------|
| FUN                                                                         | ICTIONAL POSITION DESCRIPTION FOR THE EMERGENCY MEDICAL TECHNICIAN                                                                                                    |
| INTRODUCTION                                                                |                                                                                                    |
| The following is a position descripti<br>competencies and tasks expected of | on for the Emergency Medical Technician (EMT). This document identifies the minimum qualifications, executations, of the EMT.                                                                                                    |
| QUALIFICATIONS FOR CERTIFIC                                                 | CATION                                                                                                    |
| To qualify for state certification, the                                     | applicant shall at a minimum:                                                                                                    |
| 1. Meet minimum state entry requir                                          | ements and completion of all required documentation.                                                                                                    |
| 2. Meet requirements, such as atter                                         | ndance, grades, and all clinical and field patient contacts.                                                                                                    |
| 3. Successfully complete all certific                                       | ation examinations.                                                                                                    |
| 4. Have a valid verification of skill for                                   | orm signed.                                                                                                    |
| COMPETENCIES                                                                |                                                                                                    |
| The EMT must demonstrate compe<br>Highway Traffic Safety Administrati       | tency in handling emergencies utilizing basic life support equipment in accordance with the objectives in Natio<br>on EMS Education Standards for EMT and other objectives identified by the Department, to include having the ability to: |
| <ul> <li>Verbally communicate in person,</li> </ul>                         | via telephone, telecommunications and other electronic devices using the English language.                                                                                                    |
| <ul> <li>Hear and interpret spoken information</li> </ul>                   | ation from co-workers, patients, physicians and dispatchers and sounds common to the emergency scene                                                                                                    |
| <ul> <li>Lift, carry and balance a minimum</li> </ul>                       | of 125 pounds equally distributed (250 pounds with assistance), a height of 33 inches, a distance of 10                                                                                                    |
| <ul> <li>Read and comprehend written ma</li> </ul>                          | aterials under stressful conditions.                                                                                                    |
| <ul> <li>Verbally interview patient, family r</li> </ul>                    | members, bystanders and hears and interprets their responses.                                                                                                    |
| <ul> <li>Document physically in writing all</li> </ul>                      | relevant information in prescribed format.                                                                                                    |
| Demonstrate manual dexterity and                                            | d fine motor skills, with ability to perform all tasks related to quality patient care. $\checkmark$                                                                                                    |
| Dond atoon aroust and walk on w                                             | navan audaana                                                                                                    |

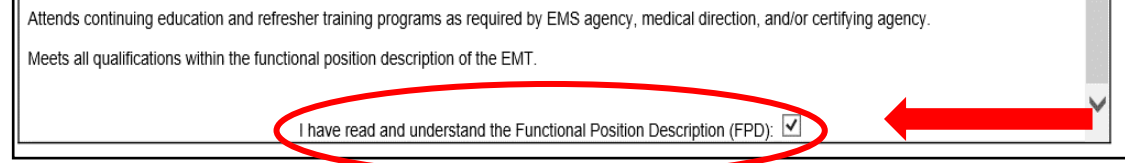

6. The screen will refresh; read the text and then click on "Continue to EMS Application."

| I have read and understand the Functional Position Description (FPD):                                                                                                    |
|----------------------------------------------------------------------------------------------------|
| I have read and understand the Functional Position Description (FPD) for the level of certification selected above. I meet all the competencies listed on the FPD with or without reasonable accommodations and I have no other condition that would preclude me from safely and effectively performing all the skills and tasks of the certification level for which I am applying for as indicated above. |
| If an accommodation is required, I understand that I must complete the accommodation section on the application to be sent to the Bureau of Emergency metrical Services for consideration.                                                                                                    |
| Continue to EMS Application                                                                                                    |
|                                                                                                    |

7. You will be directed to the Applicant Data – General Information Tab. Complete all fields in the General Information Tab.

| General Information                                                                             | EMS Application Education Release and Consent                                                                                                    |
|-------------------------------------------------------------------------------------------------|----------------------------------------------------------------------------------------------------|
|                                                                                                 |                                                                                                    |
|                                                                                                 |                                                                                                    |
| Applicant Data                                                                                  |                                                                                                    |
| Name:                                                                                           | Select Suffix 🗸                                                                                                    |
|                                                                                                 | First Name MI                                                                                                    |
| Address:                                                                                        |                                                                                                    |
|                                                                                                 | Street Address 1 Street Address 2                                                                                                    |
|                                                                                                 | City Zip+4                                                                                                    |
| County of Residence:                                                                            | Select County V                                                                                                    |
| Phone Numbers:                                                                                  |                                                                                                    |
| r none ruanoera:                                                                                | Primary Phone Secondary Phone                                                                                                    |
| Email Address:                                                                                  |                                                                                                    |
| Date Of Birth                                                                                   |                                                                                                    |
| bute of bittin                                                                                  |                                                                                                    |
|                                                                                                 | In lieu of a Social Security Number, I am providing a PA drivers license, PA Photo ID, or VISA number                                                                                                    |
| Social Security Number                                                                          |                                                                                                    |
| Gender:                                                                                         | Select Gender                                                                                                    |
| Dago:                                                                                           |                                                                                                    |
| Race.                                                                                           | Select Race                                                                                                    |
| Education:                                                                                      | Select Education                                                                                                    |
| Criminal History/Disc                                                                           | pipinary Actions                                                                                                    |
|                                                                                                 |                                                                                                    |
| NOTE: If you have prev<br>NOT check YES below                                                   | riously reported a conviction or disciplinary action and you have been issued an Authorization Letter from the Bureau of EMS, I                                                                                                |
|                                                                                                 |                                                                                                    |
| -                                                                                               | Have you ever been convicted of a crime other than a summary or similar offense? 🗫                                                                                                    |
| ○ Yes ○ No                                                                                      |                                                                                                    |
|                                                                                                 | Have you been subject to disciplinary action or had a certification or license or authority to practice any profession or                                                                                                    |
| ⊖ Yes ⊖ No<br>⊖ Yes ⊖ No                                                                        | Have you been subject to disciplinary action or had a certification or license or authority to practice any profession or<br>occupation revoked, suspended or restricted?                                                      |
| <ul> <li>Yes ○ No</li> <li>Yes ○ No</li> <li>Additional Information</li> </ul>                  | Have you been subject to disciplinary action or had a certification or license or authority to practice any profession or<br>occupation revoked, suspended or restricted?                                                      |
| <ul> <li>Yes</li> <li>No</li> <li>Yes</li> <li>No</li> <li>Additional Information</li> </ul>    | Have you been subject to disciplinary action or had a certification or license or authority to practice any profession or<br>occupation revoked, suspended or restricted?                                                      |
| <ul> <li>Yes ○ No</li> <li>Yes ○ No</li> <li>Additional Informatio</li> <li>Yes ○ No</li> </ul> | Have you been subject to disciplinary action or had a certification or license or authority to practice any profession or occupation revoked, suspended or restricted?  Do You want to apply for Certification by Endorsement? |

8. Social Security # - If you have a Social Security number, but choose not to provide it, check the appropriate box and enter either your ID number (PA driver's license or PA Photo ID) or VISA number. Another tab titled, "Disclosures" will populate and you will be asked to authorize the PA Department of Health to obtain your Social Security number from the PA Department of Transportation. Your application will not be processed for certification until the PA Department of Health receives your Social Security number. This may possibly delay the issuance of your EMS Certification.

| ID Number:<br>Visa Number: | In lieu of a Social Security Number, I am providing a PA drivers license, PA Photo ID, or VISA number |
|----------------------------|----------------------------------------------------------------------------------------------------|
| Ampliaged Data             |                                                                                                    |

| General Information | EMS Application | Education | Disclosures | Release and Consent |
|---------------------|-----------------|-----------|-------------|---------------------|
|                     |                 |           | 1           |                     |
|                     |                 |           |             |                     |
|                     |                 |           |             |                     |

9. If you do not have a Social Security number, check the appropriate box. Another tab titled, "SSN Waivers" will populate and you will be required to complete the waiver statement.

|   | ID Number:<br>Visa Number: | In lieu of a Social Security Number, I am providing a PA drivers license, PA Photo ID, or VISA number  I I don't have a Social Security Number I I don't have a Social Security Number I I don't have a Social Security Number I I don't have a Social Security Number I I I I I I I I I I I I I I I I I I I |       |              |
|---|----------------------------|----------------------------------------------------------------------------------------------------|-------|--------------|
| 4 | opplicant Data             | EMS Application Education Disclosures SSN Waivers Release and Consent                                                                                                    | "Yes" | for Criminal |

## 10. If you check

History, another tab titled, "Criminal History" will populate and you will be required to complete additional information. If you have questions relating to convictions, click on the blue help bubble.

| Criminal History/Di                       | isciplinary Actions                                                                                                    |
|-------------------------------------------|----------------------------------------------------------------------------------------------------|
| NOTE: If you have p<br>NOT check YES belo | reviously reported a conviction or disciplinary action and you have been issued an Authorization Letter from the Bureau of EMS, DO DW.                                    |
| ● Yes ○ No                                | Have you ever been convicted of a crime other than a summary or similar offense? $ ot\!\!\!\!\!\!\!\!\!\!\!\!\!\!\!\!\!\!\!\!\!\!\!\!\!\!\!\!\!\!\!\!\!\!\!\!$            |
| O Yes O No                                | Have you been subject to disciplinary action or had a certification or license or authority to practice any profession or<br>occupation revoked, suspended or restricted? |
|                                           |                                                                                                    |

| Applicant Dra Criminal History                                                                                                    |                                                              |
|----------------------------------------------------------------------------------------------------|--------------------------------------------------------------|
| Failure to supply the Bureau with complete and factual criminal history documentation will result in a delay evaluating and process<br>therefore delay your eligibility for Pennsylvania EMS certification and may result in the Department taking action to deny, suspend<br>as a Pennsylvania Certified EMS Provider. | ig your application and will<br>ir revoke your certification |

11. If you check "Yes" for Disciplinary Action, another tab titled, "Disciplinary Action" will populate and you will be required to complete additional information.

| Criminal History/Di<br>NOTE: If you have pr<br>NOT check YES belo | sciplinary Actions<br>eviously reported a conviction or disciplinary action and you have been issued an Authorization Letter from the Bureau of EMS, D<br>w.                                                                                                    |
|-------------------------------------------------------------------|----------------------------------------------------------------------------------------------------|
| ● Yes ○ No<br>● Yes ○ No                                          | Have you ever been convicted of a crime other than a summary or similar offense? 🗩<br>Have you been subject to disciplinary action or had a certification or license or authority to practice any profession or<br>occupation revoked, suspended or restricted? |
| Applicant Data                                                    | Criminal History                                                                                                    |
| General Info                                                      | mation EMS Application Education Disciplinary Actions Release and Consent                                                                                                    |

12. In the Additional Information section, check "No" for the Certification by Endorsement question. Read the question about Accommodations. If you need an accommodation for the EMS Psychomotor Examination only, check "Yes". Another Tab titled, "Accommodations" will populate. You will be required to complete this section and upload supporting documents.

| Additional Informatio                | n<br>Do You want to apply for Certification by Endorsement?<br>Accommodations are needed for EMS Provider Certification Examination. |
|--------------------------------------|----------------------------------------------------------------------------------------------------|
| Applicant Data A<br>General Informat | ion EMS Application Education Release and Consent                                                                                    |

13. Click on the "EMS Application" Tab and complete the information only if it pertains to you; otherwise, you can leave it blank.

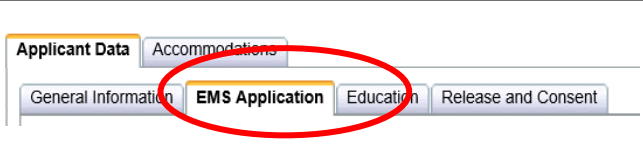

14. Click on

- the "Education" Tab. In this section, you will
- request enrollment in either an EMR or EMT certification class. You can search by either entering the Educational Institute Name or Class Number. After you enter your search criteria, click Search. If you are not able to find the class, contact the Educational Institute sponsoring the class for additional information.

| Applicant Data  | Acco  | ommodations     | $\sim$    |                     |
|-----------------|-------|-----------------|-----------|---------------------|
| General Informa | ation | EMS Application | Education | Release and Consent |

| Search to find certification courses being offered. You may use this feature to request enrollment in the course. Your information will be shared with the Educational Institute. Enrollment will need to be completed by contacting the Educational Institute. |  |
|----------------------------------------------------------------------------------------------------|--|
| d Institute Name:                                                                                                    |  |
| lass Number:                                                                                                    |  |
| ourse Name:                                                                                                    |  |
| ertLevel:                                                                                                    |  |
| lass Address:                                                                                                    |  |
| lass Phone:                                                                                                    |  |
| Current Certification Class Search:                                                                                                    |  |
| No classes found.                                                                                                    |  |
|                                                                                                    |  |
| d Institute Name:                                                                                                    |  |

the class you wish to seek enrollment and click "Request Enrollment."

| ent Certificat  | ion Class Search: |            |            |            |                             |                       |
|-----------------|-------------------|------------|------------|------------|-----------------------------|-----------------------|
| Class<br>Number | Course Name       | Class City | Start Date | End Date   | Education Institute<br>Name |                       |
|                 | EMT               | lvyland    | 01/16/2018 | 01/16/2018 |                             | Request<br>Enrollment |
|                 |                   |            |            |            |                             |                       |

16. The class information will populate into the Current Certification Class section. Please be sure this is the class you wish to seek enrollment. The listed Educational Institute will be notified of your request to enroll and you will be responsible for any additional class registration requirements by that Educational Institute.

| Current Certification Class:                                                                                                    |
|----------------------------------------------------------------------------------------------------|
| Search to find certification courses being offered. You may use this feature to request enrollment in the course. Your information will be shared with the Educational Institute. Enrollment will need to be completed by contacting the Educational Institute. |
| Ed Institute Name:                                                                                                    |
| Class Number: 1                                                                                                    |
| Course Name: EMT                                                                                                    |
| CertLevel: Emergency Medical Technician                                                                                                    |
| Class Address:                                                                                                    |
| Class Phone:                                                                                                    |

17. Prior Ems Educational Institutes Attended: If you have previously attended an EMS Educational Institute, you have the option to complete this section. This would only be for previous EMR, EMT, AEMT or PM classes you were enrolled in.

|                 | List any prior Educational Institutes that you have attended (optional |
|-----------------|------------------------------------------------------------------------|
| Name:           |                                                                        |
| Address:        | Address 1 Address 2 Select A State                                     |
| Dates Attended: |                                                                        |
| Add Clear Se    | lected Institute                                                       |
| Name:           |                                                                        |
| Number          |                                                                        |
| Country         | Select County X                                                        |
| Gounty.         | Select County +                                                        |

18. Click on the Release and Consent Tab.

| Applicant Data                                | $\frown$            |  |
|-----------------------------------------------|---------------------|--|
| General Information EMS Application Education | Release and Consent |  |
| Student Release and Consent                   |                     |  |
|                                               |                     |  |

19. Read the Training Records statement. If you would like your information released to anyone else, please list their name in the appropriate box (4). Check the agreement/acknowledgement box for this statement.

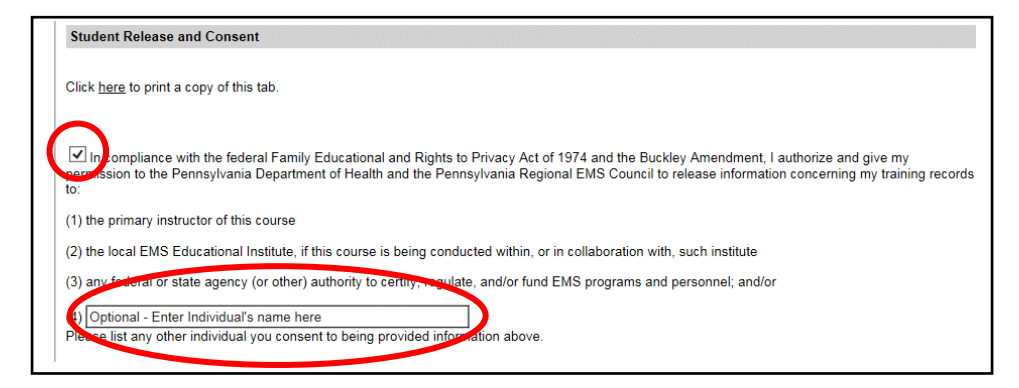

20. Read the Acknowledgement Statement. Check the agreement/acknowledgement box. If you are OVER 18 years of age, Click Submit.

| ☑ I hereby certify that the information provided in this form is true and complete to the best of my knowledge, information and belief. I further acknowledge that I am on notice of the fact that this information will be relied upon by a public official to perform official functions. I further acknowledge that I have read the above Notice and am aware that false statements that are made herein are punishable under the Pennsylvania Crimes Code. I authorize and hold harmless the Pennsylvania Department of Health to contact the law enforcement, correctional officers, present and past employers, counseling programs, and anyone specifically noted on this application and any other persons that might have information perturbing to my conviction(s). I further authorize these entities to release information as allowed by law related to my convictions. I agree to sign any waivers or authorizations from these entities to release information as allowed by law related to my convictions. I agree to sign any waivers or authorizations from structures or these entities to release information as allowed by law related to my convictions. I agree to sign any waivers or authorizations from these entities to release information as publics information or fauth if 1 am denied certification or have disciplinary sanctions imposed against me by the Department it may publish information of its action and reasons for its decision on its web page and to the federal government. I further understand that completion of an EMS course does not guarantee issuance of certification. |
|----------------------------------------------------------------------------------------------------|
| Submit                                                                                                    |

21. If you are UNDER 18 years of age – you are required to upload the signed Parental Consent Form and Assumption of Risk Agreement Form.

| Parental Consent Form and Parental Consent for Examination                                                                                                    |
|----------------------------------------------------------------------------------------------------|
| Upload the signed <u>parental consent form</u><br>Browse<br>After browsing for your file, you must click add in order for the file to be attached to your record.<br>Add |
| Assumption of Risk                                                                                                    |
| Upload the signed <u>Assumption of Risk form</u><br>Browse<br>After browsing for your file, you must click add in order for the file to be attached to your record.      |

- 22. If you have not completed required fields, a box will appear at the top of the application page indicating what fields you need to complete. Complete those fields, click on the Release and Consent Tab again and click Submit.
- 23. A message box will pop-up asking if you are sure you want to submit your application. Click yes. You will receive an email indicating your application has been submitted and is being reviewed.
- 24. When your application is processed, you will receive an email indicating the status of your application and provide further instructions.

01/19/2018